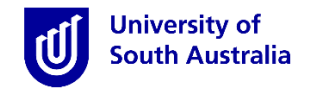

## Accessing InPlace

- Open Mozilla Firefox or Google Chrome and type in the following <u>InPlace</u> web address: <u>https://unisa-prod.inplace.com.au</u>
- Please note that InPlace is not optimised for Internet Explorer and Safari.

| 🕖 🕖 Home - University of Sout 🗙 🔘 myUniSA Hom | ne Page × + |
|-----------------------------------------------|-------------|
| Https://unisa-prod.inplace.com.au             |             |
|                                               | CELEBRATING |

### Log in to InPlace

- Click the Staff and Students link and you will be directed to the log in screen.
- Enter your UniSA student username and password.

| U                                                       | University of<br>South Australia                                                                  |
|---------------------------------------------------------|---------------------------------------------------------------------------------------------------|
| University of                                           | Type your UniSA username and password below.                                                      |
| South Australia                                         | Username                                                                                          |
| Click Staff and Students<br>link                        | Password                                                                                          |
| Staff and Students                                      | Sign in                                                                                           |
| Jsemame<br>Password<br>Log in with your InPlace Account | Forgotten your password?<br>Please see What you should do if you have forgotten your<br>password? |
| Forgot your password?                                   | If you wish to confirm the authenticity of this page, contact the Π<br>Help Desk (08) 8302 5000.  |

- When you log in to InPlace for the first time you will need to accept the Terms and Conditions in order to use the system.
- If you have forgotten your password, you should click the Forgot your password? link or navigate to <a href="http://w3.unisa.edu.au/ists/new/all/passwords-access-security/faq/02.htm">http://w3.unisa.edu.au/ists/new/all/passwords-access-security/faq/02.htm</a>

### Navigating to the My Details Page

The **My Details** page allows you to view your personal details, and see a full list of pre-placement requirements to be submitted.

- 1. Once logged in, you will be directed to your Home page.
- 2. The 'To Do' widget will outline if there are outstanding conditional evidence documents to be uploaded.

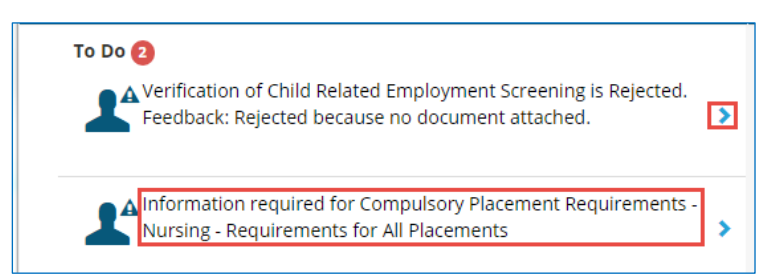

**3.** Clicking the Information required link or **>** icon will direct you to the **'My Details'** page.

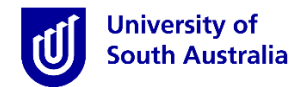

**3.1.** You can also access student details by selecting the icon next to your username at the top right of the menu.

| University of<br>South Australia |           |           |              |          |                  | 2 in Place |
|----------------------------------|-----------|-----------|--------------|----------|------------------|------------|
| Home                             | Confirmed | Available | Requirements | Calendar | Shared Documents | StudentCPU |
|                                  |           |           |              |          |                  |            |

3.2. Click your username to open the menu

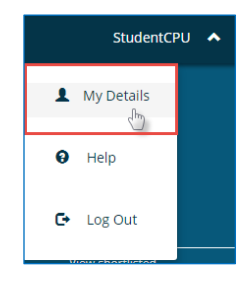

**3.3.** Click the My Details <sup>1</sup> icon, this will also navigate you to the 'My Details' page.

| ionic                                             | Confirmed                                                   | Available                                                                                                    | Requirements                    | Calendar | Shared Documents                                             | StudentCPU                             |
|---------------------------------------------------|-------------------------------------------------------------|----------------------------------------------------------------------------------------------------|---------------------------------|----------|--------------------------------------------------------------|----------------------------------------|
| Details                                           |                                                             |                                                                                                    |                                 |          | Scroll down to vie<br>Condition                              | ew pre-placement<br><b>al Evidence</b> |
| Univer<br>Student<br>Contact<br>Email Co<br>Chang | rsity of South Au<br>Code<br>Number<br>ontact<br>e Password | <b>ال</b> المعالمة المعالمة معالمة معالمة معالمة معالمة معالمة م<br>معالمة المعالمة المعالمة المعالمة المعالمة المعالمة المعالمة المعالمة المعالمة المعالمة معالمة معالمة معالمة مع<br>معالمة المعالمة المعالمة المعالمة المعالمة المعالمة المعالمة المعالمة معالمة معالمة معالمة معالمة معالمة معالمة | ew your <b>personal</b> details |          | @myn                                                         | nail.unisa.edu.au                      |
| Compu<br>Requiren                                 | ulsory Placemer                                             | nt Requirement                                                                                                    | s - Nursing                     | (        | Click to open the <b>Compulsor</b><br>Placement Requirements | y 3 *                                  |
| <b>Additi</b><br>All Place                        | onal Placement                                              | Requirements                                                                                                    |                                 | (        | Click to open the Additional Placement Requirements          | l<br>₃ 4 ∨                             |
| Option                                            | nal Information                                             |                                                                                                    |                                 | [        | Click to open the <b>Optional</b><br>Information requests    | 5 🗸                                    |

- Scroll down to navigate to the Compulsory Placement Requirements, Additional Placement Requirements, or Optional Information sections.
- 5. Click the  $\checkmark$  icon to open the Requirement view.

\*Note file upload size should not exceed 5MB.

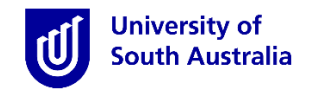

# Submitting Your Conditional Evidence

1. Navigate to the **My Details** page and click the  $\checkmark$  icon to open each of the requirement view drop-down menu.

| Compulsory Placement Requirements - Nursing<br>Requirements for All Placements | Click the arrow to extend the drop-down menu |
|--------------------------------------------------------------------------------|----------------------------------------------|
| Child Related Employment Screening * <2 Lists Requirement Name                 | Verified Submitted Rejected +                |
| VP Employment Screening-Not required from 31 Dec17 *                           | Lists if Submitted, Verified or Rejected     |
| 30/12/2015<br>Expires 29/12/2018<br><b>#</b><br>Document Successfully Uploaded | Verified Submitted Rejected +                |
| AC Employment Screening-Not Required from 31 Dec17 *                           |                                              |
| Expired 20/03/2017  Lists expiry date Lists Reference Number                   | Verified Submitted Rejected                  |

2. Click the + icon, to open the window allowing you to view the requirements for that item.

| National Ballier charle (NBC) é |                                             |   |
|---------------------------------|---------------------------------------------|---|
| National Police Check (NPC) ~   | Click + to submit your Conditional Evidence | + |
|                                 |                                             |   |

3. Ensure that you accurately complete the required criteria based on your current certificates using the steps below.

| National Police Check (NPC)  | *                                                    |                     |                             |    |
|------------------------------|------------------------------------------------------|---------------------|-----------------------------|----|
| 31/08/2017                   |                                                      |                     |                             |    |
| Expires 30/08/2020           |                                                      |                     | Verified Submitted Rejected | -  |
| <b>₽</b> #                   |                                                      |                     |                             |    |
| Please enter date of clearan | ce                                                   |                     |                             |    |
| 31/08/2017 2 Enter t         | ie <b>issue date</b> as per certificate (d/mm/yyyy)  |                     |                             |    |
| Expiry                       |                                                      |                     |                             |    |
| 30/08/2020 3 Enter t         | 1e <b>expiry date</b> as per certificate (d/mm/yyyy) |                     |                             |    |
| Reference Number             |                                                      |                     |                             |    |
| IND-20170831-001SA 4         | Enter the <b>reference number</b> as per certificat  | e                   |                             |    |
| Comments                     |                                                      |                     |                             |    |
| HEALTH/AGED CARE UNI PL      | ACEMENT 5 Enter any comments regardir                | ng your certificate |                             |    |
|                              |                                                      |                     |                             | 10 |
| Atachment 6                  | Jick Select or Drag a file to upload your certificat | ie                  |                             |    |
|                              | 🐯 Select or drag a                                   | a file              |                             |    |
| npc.pdf × 7 Click X t        | o delete your uploaded file                          |                     |                             |    |
| 8 Remember to click Sut      | mit                                                  |                     |                             |    |
| Submit XCancel <u>Reset</u>  |                                                      |                     |                             |    |
|                              |                                                      |                     |                             |    |

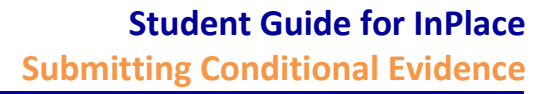

4. Click the "Select or drag a file" button to locate your file to be uploaded. You can also drag your file from your desktop directly into InPlace.

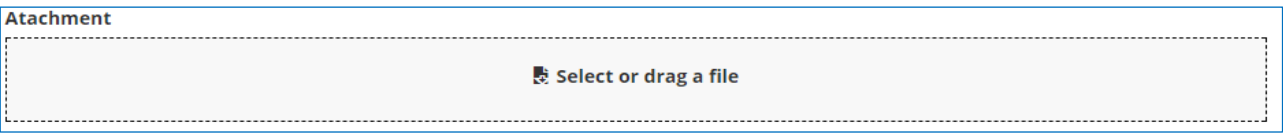

- The file name will be listed underneath Select or drag a file" section when it is has been uploaded.
- Click the **"X"** button if you want to remove the document and upload an alternative file.
- 5. Click the "Submit" button to complete the requirement, the following pop-up will alert you if you have been successful and return to the My Details page.

Successfully saved extended attribute item

University of

South Australia

6. The verified bar will be automatically set to **blue** and 'Submitted' until it is verified by Clinical Placement Unit (CPU) administrative staff. Please allow **two business days** for your documents to be verified.

| National Police Check (NPC) *    |                                    |
|----------------------------------|------------------------------------|
| 31/08/2017<br>Expires 30/08/2020 | Verified <b>Submitted</b> Rejected |
| <b>₽</b> # Ø                     |                                    |

- You will know that your file has uploaded successfully as a paperclip icon Ø displays. Clicking the icon will download your document. If you experience issues uploading your file, it could be that your document is too large; that is, it exceeds 5MB. Reduce the size of your file and try again.
- Some conditional evidence requirements; for i.e. Medical Calculations are read-only. This means that you cannot upload a document or make changes to a requirement.

| Compulsory Placement Requirements - Nursing                                                     |                                    | ^ |
|-------------------------------------------------------------------------------------------------|------------------------------------|---|
| Requirements for All Placements                                                                 |                                    |   |
| Child Related Employment Screening *                                                            | Verified Submitted Rejected        | + |
| VP Employment Screening-Not required from 31 Dec17 *                                            |                                    |   |
| 30/12/2015<br>Expires 29/12/2018                                                                | Verified Submitted Rejected        | + |
| # Ø                                                                                             |                                    |   |
| AC Employment Screening-Not Required from 31 Dec17 *<br>21/03/2016<br>Expires 20/03/2019<br># Ø | Verified <b>Submitted</b> Rejected | + |
|                                                                                                 |                                    |   |
| Medication Calculations 3 Yes                                                                   |                                    |   |
| Expires 8/01/2018                                                                               |                                    |   |
| Medication Calculations 3                                                                       |                                    |   |
| Ves Unable to select from drop-down menu                                                        |                                    |   |
| Expiry 8/01/2018 Cursor changes                                                                 |                                    |   |
| Submit Cancel Reset                                                                             |                                    |   |

Once verified, the status bar will turn Green and 'Verified', or Red and 'Rejected' if not accepted.

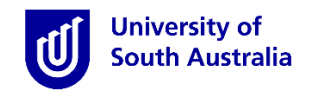

#### Understanding the Conditional Evidence Verification Process

Once you upload compulsory conditional evidence, it will need to be verified by the CPU. InPlace automatically notifies the CPU of your upload. Please allow **two business days** for your documents to be verified.

It is your responsibility to ensure your documents are verified and have not been rejected. Please read the **Verification Comments** section on the home screen, which will outline why your document has been rejected.

| nitial Upload                                                                                                    |            |
|----------------------------------------------------------------------------------------------------|------------|
|                                                                                                    |            |
| The initial unload of a document will appear as <b>blue</b> status har. InPlace will automatically set the status to <b>'Submitt</b>                                                                                                    | ed'        |
| neaning the document is awaiting verification by the CPU Office.                                                                                                    | cu         |
|                                                                                                    |            |
| AC Employment Screening-Not Required from 31 Dec17 *                                                                                                    |            |
| 21/03/2016                                                                                                    |            |
| Expires 20/03/2019 Verified Submitted Rejected                                                                                                    | •          |
| # Ø                                                                                                    |            |
|                                                                                                    |            |
|                                                                                                    |            |
| Approved Upload                                                                                                    |            |
| f your document is approved the verified status bar will be set to <b>'Verified'</b> and turn <b>green</b> . The student requires                                                                                                    | no         |
| urther action.                                                                                                    |            |
|                                                                                                    |            |
| VP Employment Screening-Not required from 31 Dec17 *                                                                                                    |            |
| 30/12/2015                                                                                                    |            |
| Expires 29/12/2018 Verified Submitted Rejected                                                                                                    |            |
| # Ø                                                                                                    |            |
|                                                                                                    |            |
|                                                                                                    |            |
| Rejected Upload                                                                                                    |            |
| f your document has not met the requirement standards, or you have failed to attach the appropria                                                                                                    |            |
|                                                                                                    | ate        |
| locumentation, the verified status bar will be set to <b>'Rejected'</b> and turn <b>red</b> .                                                                                                    | ate        |
| locumentation, the verified status bar will be set to <b>'Rejected'</b> and turn <b>red</b> .                                                                                                    | ate        |
| locumentation, the verified status bar will be set to <b>'Rejected'</b> and turn <b>red</b> .<br>'ou are required to note and action the CPU comment <b>'Verification Comments'</b> provided in the home screen.                                                                                                    | ate        |
| locumentation, the verified status bar will be set to <b>'Rejected'</b> and turn <b>red</b> .<br>'ou are required to note and action the CPU comment <b>'Verification Comments'</b> provided in the home screen.                                                                                                    | ate        |
| locumentation, the verified status bar will be set to <b>'Rejected'</b> and turn <b>red</b> .<br>'ou are required to note and action the CPU comment <b>'Verification Comments'</b> provided in the home screen.<br>Child Related Employment Screening *                                                                                                    | ate        |
| <pre>documentation, the verified status bar will be set to 'Rejected' and turn red. 'ou are required to note and action the CPU comment 'Verification Comments' provided in the home screen. Child Related Employment Screening * Verified Submitted Rejected +</pre>                                                                                                    | ate        |
| <pre>documentation, the verified status bar will be set to 'Rejected' and turn red. 'ou are required to note and action the CPU comment 'Verification Comments' provided in the home screen. Child Related Employment Screening* Verified Submitted Rejected Home Screen – To Do – Verification Rejected</pre>                                                                                                    | ate        |
| <pre>documentation, the verified status bar will be set to 'Rejected' and turn red. 'ou are required to note and action the CPU comment 'Verification Comments' provided in the home screen. Child Related Employment Screening * Verified Submitted Rejected Home Screen – To Do – Verification Rejected</pre>                                                                                                    | ate        |
| Iocumentation, the verified status bar will be set to 'Rejected' and turn red.   'ou are required to note and action the CPU comment 'Verification Comments' provided in the home screen.   Child Related Employment Screening*   Verified Submitted Rejected   Home Screen – To Do – Verification Rejected Once you log into InPlace the 'To Do' widget will alert students when their upload does not meet the appropriate service service of the objected by the CPU.                                                                                                    | ate        |
| locumentation, the verified status bar will be set to 'Rejected' and turn red.<br>'ou are required to note and action the CPU comment 'Verification Comments' provided in the home screen.<br>Child Related Employment Screening *<br>Verified Submitted Rejected<br>Home Screen – To Do – Verification Rejected<br>Duce you log into InPlace the 'To Do' widget will alert students when their upload does not meet the appropria<br>equirement. You are required to action the 'Verification Feedback' provided by the CPU.                                                                                                    | ate        |
| Jocumentation, the verified status bar will be set to 'Rejected' and turn red.   (ou are required to note and action the CPU comment 'Verification Comments' provided in the home screen.   Child Related Employment Screening *   Verified Submitted Rejected   Home Screen – To Do – Verification Rejected   Once you log into InPlace the 'To Do' widget will alert students when their upload does not meet the appropriate equirement. You are required to action the 'Verification Feedback' provided by the CPU.                                                                                                    | ate        |
| documentation, the verified status bar will be set to 'Rejected' and turn red.   (ou are required to note and action the CPU comment 'Verification Comments' provided in the home screen.   Child Related Employment Screening *   Verified Submitted Rejected   Home Screen – To Do – Verification Rejected   Once you log into InPlace the 'To Do' widget will alert students when their upload does not meet the appropriate equirement. You are required to action the 'Verification Feedback' provided by the CPU.   Verification of Child Related Employment Screening is Rejected.   Feedback: Rejected because no document attached.                                                                                                    | ate        |
| locumentation, the verified status bar will be set to 'Rejected' and turn red.<br>'ou are required to note and action the CPU comment 'Verification Comments' provided in the home screen.<br>Child Related Employment Screening *<br>Verified Submitted Rejected<br>Home Screen – To Do – Verification Rejected<br>Dince you log into InPlace the 'To Do' widget will alert students when their upload does not meet the appropria<br>equirement. You are required to action the 'Verification Feedback' provided by the CPU.<br>Verification of Child Related Employment Screening is Rejected.<br>Feedback: Rejected because no document attached.                                                                                                    | ate        |
| Iocumentation, the verified status bar will be set to 'Rejected' and turn red.         'ou are required to note and action the CPU comment 'Verification Comments' provided in the home screen.         Child Related Employment Screening *         Verified Submitted Rejected         Once you log into InPlace the 'To Do' widget will alert students when their upload does not meet the appropriate equirement. You are required to action the 'Verification Feedback' provided by the CPU.         Verification of Child Related Employment Screening is Rejected.         Feedback: Rejected because no document attached.         Home Screen – To Do – Placement Requirements Required                                                                                                    | ate        |
| Iocumentation, the verified status bar will be set to 'Rejected' and turn red.         'ou are required to note and action the CPU comment 'Verification Comments' provided in the home screen.         Child Related Employment Screening *         Verified Submitted Rejected         Once you log into InPlace the 'To Do' widget will alert students when their upload does not meet the appropriate equirement. You are required to action the 'Verification Feedback' provided by the CPU.         Verification of Child Related Employment Screening is Rejected.         Feedback: Rejected because no document attached.                                                                                                    | ate        |
| Iocumentation, the verified status bar will be set to 'Rejected' and turn red.         'ou are required to note and action the CPU comment 'Verification Comments' provided in the home screen.         Child Related Employment Screening *         Verified       Submitted         Home Screen – To Do – Verification Rejected         Dance you log into InPlace the 'To Do' widget will alert students when their upload does not meet the appropriate equirement. You are required to action the 'Verification Feedback' provided by the CPU.         Image: Comment Screen – To Do – Placement Requirements Required         Dance you log into InPlace the 'To Do' widget will alert students that there are outstanding placement requirement bet requirements requirements that there are outstanding placement requirement bet requirement                                                                                                  | ate        |
| Iocumentation, the verified status bar will be set to 'Rejected' and turn red.   'ou are required to note and action the CPU comment 'Verification Comments' provided in the home screen.   Child Related Employment Screening *   Iome Screen – To Do – Verification Rejected   Once you log into InPlace the 'To Do' widget will alert students when their upload does not meet the appropriate equirement. You are required to action the 'Verification Feedback' provided by the CPU.   Image: Child Related Employment Screening is Rejected.   Preedback: Rejected because no document attached.                                                                                                    | ate        |
| Iocumentation, the verified status bar will be set to 'Rejected' and turn red.   (ou are required to note and action the CPU comment 'Verification Comments' provided in the home screen.   Child Related Employment Screening *   Verified Submitted Rejected   Iome Screen – To Do – Verification Rejected   Once you log into InPlace the 'To Do' widget will alert students when their upload does not meet the appropriate equirement. You are required to action the 'Verification Feedback' provided by the CPU.   Image: Child Related Employment Screening is Rejected.   Peedback: Rejected because no document attached.   Home Screen – To Do – Placement Requirements Required   Once you log into InPlace the 'To Do' widget will alert students that there are outstanding placement requirement hat require action.   A Information required for Compulsory Placement Requirements -                                                   | ate<br>ate |
| Iocumentation, the verified status bar will be set to 'Rejected' and turn red.         'ou are required to note and action the CPU comment 'Verification Comments' provided in the home screen.         Child Related Employment Screening *         Verified Submitted Rejected         Home Screen – To Do – Verification Rejected         Donce you log into InPlace the 'To Do' widget will alert students when their upload does not meet the appropriatequirement. You are required to action the 'Verification Feedback' provided by the CPU.         Image: Peedback: Rejected because no document attached.         Home Screen – To Do – Placement Requirements Required         Donce you log into InPlace the 'To Do' widget will alert students that there are outstanding placement requirements hat require action.         Image: Peedback: Rejected for Compulsory Placement Requirements - Nursing - Requirements for All Placements | ate        |

Table 1: Outlines the various verification status and processes